# ORANGE COUNTY SHERIFF'S DEPARTMENT

### **Training Bulletin**

### Clearing Validation Errors in FBR

The Field Based Reporting system contains a built-in report level validation component. This component displays validation errors when elements within a report do not meet minimum requirements such as mandated fields needed for Uniform Crime Reporting (UCR). You can reference the validation component at any time while working on a report.

The FBR team has created the <u>Clearing Validation Errors tutorial video</u> for reference along with the instructions below.

#### To View and Clear Validation Errors

• The validation flag appears on the left side in the "At-a-Glance" tab.

| At-a-Glance                                | Attach | Report    | 10 - Non-Criminal 20-000132 DRAF                              | 🕴 10 - Non-Criminal            | Submit Save        | Actions + |  |  |
|--------------------------------------------|--------|-----------|---------------------------------------------------------------|--------------------------------|--------------------|-----------|--|--|
|                                            |        | +         | Incident last saved on 05/06/20 14:20:09                      |                                |                    |           |  |  |
| Event                                      |        | <b> ^</b> | DR# (For Non-Criminal<br>Incident)                            |                                |                    |           |  |  |
| <ul> <li>Offenses</li> </ul>               |        |           | 20-000132 🖌                                                   |                                |                    |           |  |  |
| Offenses 1 🦺                               |        | <u>.</u>  |                                                               |                                |                    |           |  |  |
| Victim                                     |        |           | Reporting Area                                                | Outside Agency To Be Notified: | Date/Time Reported |           |  |  |
| Missing Person                             |        |           | ALISO VIEJO ×                                                 | v.                             | 05/06/2020 14:19   |           |  |  |
| Persons Involved<br>Organizations Involved |        |           | Date/Time of Incident                                         | Date/Time Ended                | CAD Call # or JI # |           |  |  |
| Property/Evidence                          |        |           | 05/06/2020 14:19                                              |                                |                    |           |  |  |
| Vehicle                                    |        |           | BRIEF Description of Non-Criminal Incident (10 words or less) |                                |                    |           |  |  |
| Vessel                                     |        |           |                                                               |                                |                    | × v       |  |  |
| - Narrative                                |        |           |                                                               |                                |                    |           |  |  |

- Go into the section of the report where the validation flag is shown.
- On the right side, click on the Validate tab. All items listed are fields that need to be addressed.

| 10 - Non-Criminal 20-000132 DRAF                | 🕴 10 - Non-Criminal            | Submit Save Actions | ÷   | Recent Info                                                 | Comments                                              | Validate           |
|-------------------------------------------------|--------------------------------|---------------------|-----|-------------------------------------------------------------|-------------------------------------------------------|--------------------|
| Incident last saved on 05/06/20 14:19:37        |                                |                     |     | -                                                           | -                                                     |                    |
| DR# (For Non-Criminal<br>Incident)<br>20-000132 | Outside Agency To Be Notified: | Date/Time Reported  |     | Division Assig<br>BRIEF Descrip<br>Incident (10<br>required | nment is requi<br>ption of Non-Cr<br>words or less) i | red<br>iminal<br>s |
| ALISO VIEJO × *                                 |                                | 05/06/2020 14:19    | - 1 |                                                             |                                                       |                    |
| Date/Time of Incident<br>05/06/2020 14:19       | Date/Time Ended                | CAD Call # or JI #  |     |                                                             |                                                       |                    |
| BRIEF Description of Non-Criminal Incident      | (10 words or less)             | ×                   |     |                                                             |                                                       |                    |
| ADMIN USE ONLY                                  |                                |                     |     |                                                             |                                                       |                    |

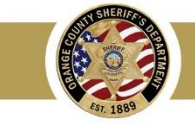

## Training Bulletin

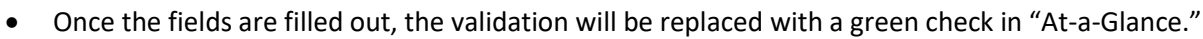

• Complete your report and submit for review.

| At-a-Glance Attach Report                        | 10 - Non-Criminal 20-000132 DRAF              | † 10 - Non-Criminal            | Submit             | Save Actions | + Recer | it Info C | omments | Validate |
|--------------------------------------------------|-----------------------------------------------|--------------------------------|--------------------|--------------|---------|-----------|---------|----------|
| +                                                | Incident last saved on 05/06/20 14:27:54      |                                |                    |              |         |           |         | ٩        |
| Event 🔶 🗸                                        | Incident)                                     |                                |                    |              |         |           |         |          |
| <ul> <li>Offenses</li> <li>Offenses 1</li> </ul> | 20-000132                                     |                                |                    |              |         |           |         |          |
| Victim                                           | Event                                         |                                |                    | B            |         |           |         |          |
| Missing Person                                   | Reporting Area                                | Outside Agency To Be Notified: | Date/Time Reported |              | - H     |           |         |          |
| Persons Involved                                 | ALISO VIEJO 🛛 🗙 🔻                             |                                | 05/06/2020 14:19   |              |         |           |         |          |
| Organizations Involved<br>Property/Evidence      | Date/Time of Incident                         | Date/Time Ended                | CAD Call # or JI # |              |         |           |         |          |
| Vehicle                                          | 05/06/2020 14:19                              |                                |                    |              |         |           |         |          |
| Vessel                                           | BRIEF Description of Non-Criminal Incident (1 | 0 words or less)               |                    |              |         |           |         |          |
| Narrative     INITIAL NON-CRIMINAL NARRATIVE     | test                                          |                                |                    | ×            |         |           |         |          |

Please direct questions or concerns to Field Based Reporting via email

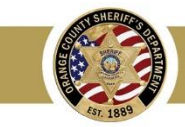